# 关于 2019 年医用设备使用人员业务能力考评工作有关事项的通知

各科室:

根据国家卫生健康委员会规划与信息司《关于做好 2019 年 医用设备使用人员业务能力考评工作的函》(国卫规划基装便函 [2019] 104 号)和国家卫生健康委人才交流服务中心《关于做好 2019 年医用设备使用人员业务能力考评工作的通知》(卫人才发[2019] 73 号)精神, 2019 年继续开展医用设备使用人员业务能力考评工作,现将有关事项通知如下:

一、考评专业及时间安排

(一) 考评专业及代码: 见表1

(二) 考评时间:

| 考评日期             | 考评时间          |
|------------------|---------------|
| 9010 年 10 日 96 日 | 9: 30-11: 30  |
| 2019 年 10 月 20 日 | 14: 00-16: 00 |

二、报名条件

从事本专业工作两年以上且尚未取得《大型医用设备上岗证》或《全国医用 设备使用人员业务能力考评合格证》的各类医用设备使用人员可自愿报名。报名 专业必须与本人从事的专业一致。医师类专业申报人员须持有《医师资格证书》 和《医师执业证书》,持《执业助理医师证书》者不得报考医师类专业。专业工 作年限计算截止日期为 2019 年 10 月 26 日。

三、 提交申报材料

《2019 年医用设备使用人员业务能力考评报名表》1 份 (通过报名系统用 A4 纸打印);

2. 由科主任签字同意的书面申请;

本人身份证明(身份证或军官证)、毕业证书或学位证书原件及复印件,
 单位人事部门审核盖章;

4. 医师类专业申报人员还须提供《医师资格证书》和《医师执业证书》原
 件及复印件,单位人事部门审核盖章。

四、 报名方式、办法及时间

(一) 报名方式

考试报名分为网上预报名和现场审核确认两个阶段。未按规定现场审核确 认的申报材料或申报材料审核不合格的,其网上报名信息无效。2019年天津考 区不再受理个人邮寄申报材料,申报材料由各单位组织统一现场报送。

(二) 报名办法

1. 网上预报名

申报人员于 2019 年 8 月 20 日至 8 月 23 日登录中国卫生人才网 (www.21wecan.com)进行网上报名,按照要求填写相应申报信息,打印《2019 年医用设备使用人员业务能力考评报名表》(以下简称《报名表》表样见附件 2)。

《报名表》由申报人员本人签字,经本人签字确认的报名 信息不得更改。

2. 现场报名

申报人员于 2019 年 8 月 20 日至 8 月 23 日携需提交的申报材料上报至综合 教学楼人事处 507 室。

五、准考证打印

10月21日至10月26日,报名资格审核通过人员登录中国 卫生人才网打印 准考证(<u>www. 21wecan. com</u>)。

六、成绩发布

国家卫生健康委人才交流服务中心于考后两个月内在中国卫生人才网上发布考评成绩,考生可凭本人准考证号和有效身份证件号进行成绩查询。

七、成绩合格证明

合格考生需在规定时间内登录中国卫生人才网自行下载打印成绩合格证明 电子版,具体时间另行通知。

请各单位按照相关文件规定,认真做好各项工作。同时,希望加强对申报人 员的管理和考风考纪教育。

表: 1. 2019年医用设备使用人员业务能力考评专业及代码

2.2019年医用设备使用人员业务能力考评报名表(样)

天津医科大学总医院人事处

2019年8月12日

| 2010 | 年旺 | HR. | 272 | 12 | 14  |   | 1 1 | C2 . 1 | 1. 20 | 48.3 | 1. 11. | 20E) | ±  | Jb.        | 14  | <del>19</del> 5 | Ц  |
|------|----|-----|-----|----|-----|---|-----|--------|-------|------|--------|------|----|------------|-----|-----------------|----|
| 2012 | 十四 | т   | 双   | 合  | 112 | R | A.1 | 07 N   | 14    | 田戸 / | 日本     | ਸ਼ਾ  | 之. | <u>Mr.</u> | 9K. | 1.42            | -3 |

| 专业代码 | 专业名称            |  |  |  |  |
|------|-----------------|--|--|--|--|
| 11   | CT 医师           |  |  |  |  |
| 12   | CT 技师           |  |  |  |  |
| 21   | MRI 医师          |  |  |  |  |
| 22   | MRI 技师          |  |  |  |  |
| 24   | 乳腺技师            |  |  |  |  |
| 31   | PRK/LASIK 医师    |  |  |  |  |
| 32   | PRK/LASIK 技师    |  |  |  |  |
| 41   | LA 医师           |  |  |  |  |
| 42   | {LA、(X刀、γ刀)}技师  |  |  |  |  |
| 43   | {LA、(X刀、γ刀)}物理师 |  |  |  |  |
| 51   | CDFI 医师         |  |  |  |  |
| 52   | CDFI 技师         |  |  |  |  |
| 61   | <b>X</b> 刀、γ刀医师 |  |  |  |  |
| 72   | DSA 技师          |  |  |  |  |
| 81   | 核医学医师           |  |  |  |  |
| 82   | 核医学技师           |  |  |  |  |
| 83   | 核医学物理师          |  |  |  |  |
| 84   | 核医学化学师          |  |  |  |  |

| 2019 中医用设备使用人员业务能力考评报名表(科 | F) |
|---------------------------|----|
|---------------------------|----|

网报号: 验证码:

注册用户名: 确认考区:

|                | and the second second se | 941 PC 12 X    | lais T         |
|----------------|----------------------------------------------------------------------------------------------------|----------------|----------------|
| 基本             | 姓名                                                                                                    | 性别             | 相              |
| <b>小</b><br>情  | 民族                                                                                                    | 出生日期           | 后位             |
| 38             | 证件类型                                                                                                    | 证件编号           |                |
| 报考             | 医师狭业证书编码                                                                                                    | 职称             | (两寸彩色<br>免冠照片) |
| 信息             | 考评专业                                                                                                    |                |                |
| 教              | 毕业学历                                                                                                    | 毕业学校           |                |
| 育情             | 学 位                                                                                                    | 毕业专业           |                |
| 38             | 毕业时间                                                                                                    |                |                |
| Ŧ              | 行业系统                                                                                                    | 单位名称           |                |
| 工作情            | 现从事专业                                                                                                    | 开始从事现<br>专业时间  |                |
| R              | 单位所属                                                                                                    | 单位级别           |                |
| 共              | ※联系电话(考<br>生手工必填)                                                                                                    | 邮编             |                |
| 他              | 联系地址                                                                                                    |                |                |
| 1              | 申报人员签名                                                                                                    |                |                |
|                |                                                                                                    | 审查意见           |                |
| 单位人事部门<br>审查意见 |                                                                                                    | 省级卫生行m<br>审查意见 | 女部门<br>叱       |
|                | 印章<br>年 月 日                                                                                                    | 印章<br>年 月      | в              |

备注: 1. 技师、物理师、化学师不需填写医师执业证书编码;
 2.此表须申报人员仔细核对后签字确认,一旦确认不得更改。

# 2019年度全国医用设备使用人员业务能力考评网上报名考生

# 操作指导

#### 一、 注册登录

1、 登录

打开中国卫生人才网 www.21wecan.com, 点击 "2019 年度全国医用设备使用人员业务能力考评网报入口"——"考生入口",进入网上报名系统,输入登录邮箱、密码, 点击登录。

全国医用设备使用人员业务能力考评网上报名系统

| <u> </u> |
|----------|
| 登录 注册    |
|          |
|          |
|          |

2、 注册

如首次使用报名系统,请点击"注册"按钮进行注册。

| 1    |   |  |
|------|---|--|
|      |   |  |
| 1000 | D |  |

在注册界面按要求输入邮箱地址、密码及校验码,点击"注册"按钮进行注册。

| * 登录邮箱:      | 用户名需要采用邮箱地址(如zhangzan8xx.xx),找回密码时使用,不区分大小写。                            |
|--------------|-------------------------------------------------------------------------|
| *密码:         | 密码不能用汉字, 限用英文字母、数字、下划线, 长度为4~18个字符, 并区分英文字母大小写<br>密码用来登录网报系统, 并非您邮箱的密码。 |
| * 确认密码:      | 再次输入密码。                                                                 |
| * 请输入图片中的数字: | 0522 假如图片上面的数字不清楚,请单击图片取得新的校验码。                                         |

考生注册成功后,请重新登录系统,按照系统提示步骤,仔细阅读"公告"、"特别声明书"、"考生须知"、"网上报名系统填表说明"、"考生诚信考试承诺书"和"报名流程"。

#### 二、 报名信息录入

在操作区进行填写/修改报名信息操作。

1、 选择考区、考点

首先选择现场确认、参加考试的考区、考点,点击"下一步";

| 🗙 医用设备值                        | 用人员业务能力       | 考评风上 | 很名系统        |       |        |   |        |      |                            |           |
|--------------------------------|---------------|------|-------------|-------|--------|---|--------|------|----------------------------|-----------|
| □ 报名流程 □ 报名流<br>您的位置:填写/修改报名信息 | 田   填写/修改报名信息 | 上传照片 | 提交/撤销提交报名信息 | 打印报名表 | 查看报名信息 | T | 查看审核进度 | 修改密码 | 常见问题解答<br>joy@163.com: 您好! | <br>  後出3 |
| 请选择现场确认、参加考试的                  | 考点            |      |             |       |        |   |        |      |                            |           |
| * 考区                           | 天津 👻          |      |             | * 考点  | 天津     |   |        |      |                            |           |
|                                |               |      |             |       | D      | _ |        |      | 下一步                        |           |

- 2、 填写报名信息
- (1) 填写基本信息

MALE ALCOMON

◆ 性别、民族、证件类型从下拉框中选择录入;

| 嗯      |                                                                  |        |       |        |       |
|--------|------------------------------------------------------------------|--------|-------|--------|-------|
| * 姓名   | 如有生幹字请点<br>击生简字列表,着生幹字列表中也无此字,<br>请用拼音代替。 输入的缝名必须与有效证件<br>的键名一致。 | * 性别   | 请选择 ▼ | 民族     | 请选择 🔻 |
| * 证件类型 | 请选择 👻                                                            | * 证件编号 |       | * 出生日期 |       |

- ◆ 姓名栏只允许填写汉字、拼音和 "•",最多填写 20 个汉字,严禁输入空格等其他 非法字符。如果姓名中存在无法录入的汉字,请从生僻字列表内选择相应的汉字复 制粘贴,若生僻字列表中也无此字,请用拼音代替,例如:考生证件上姓名为 "王 梦",请输入 "王 (suo)"来代替。
- ◆ 证件类型分为身份证、军人证件、台湾居民来往大陆通行证、港澳居民来往内地通行证。

| 证件类型        | 要求          |
|-------------|-------------|
| 身份证         | 证件号码须为 18 位 |
| 军人证件        | 不允许有空格      |
| 台湾居民来往大陆通行证 | 不允许有空格      |
| 港澳居民来往内地通行证 | 不允许有空格      |

- ◆ 出生日期在输入完身份证号码后自动显示,如果输入的是其他证件号则需手工录
   入。
- (2) 填写联系方式
  - ◆ 按照要求填写正确的邮编、地址。

| 联条万式 |    |  |
|------|----|--|
| 邮编   | 地址 |  |

(3) 填写报考信息

◆ 考评专业、执业类别和职称,可从下拉框中选择录入;

◆ 医师执业证书编码(15位)为手工录入。

| 报考信息   |       |   |                  |       |                        |
|--------|-------|---|------------------|-------|------------------------|
| * 考评专业 | 请选择   | • | * 执业类别           | 请选择 ▼ |                        |
| * 职称   | 请选择 ▼ |   | * 医师执业证书编码 (15位) | 书编码   | 注: 技师、物理师、化学师不需填写医师执业证 |

- (4) 填写教育情况
  - ◆ 毕业学历、学位、毕业专业可从下拉框中选择录入,若没有这些项目,请选择"其他";
  - ◆ 毕业时间、毕业学校需手工录入。

| <b>教肖情况</b> |       |      |       |  |
|-------------|-------|------|-------|--|
| 毕业学历        | 请选择   | 学位   | 请选择 ▼ |  |
| 毕业专业        | 请选择 ▼ | 毕业时间 |       |  |
| * 毕业学校      |       |      |       |  |

(5) 填写工作情况

◆ 单位名称、现从事专业、开始从事现专业时间按实际情况手工录入;

◆ 行业系统、单位级别、单位所属可从下拉框中选择录入,如下拉列表中没有所需项, 请选择"其他"。

| 工作情况    |       |             |       |
|---------|-------|-------------|-------|
| 行业系统    | 请选择 ▼ | 单位级别        | 请选择 ▼ |
| * 单位名称  |       | 单位所属        | 请选择 ▼ |
| * 现从事专业 |       | * 开始从事现专业时间 |       |

(6) 备注信息

◆ 考生可在此填写其他情况,不超过250个汉字。

| 备注信息 (不允许超过250个汉字) |    |
|--------------------|----|
|                    | A  |
|                    |    |
|                    | 保存 |

(7) 保存报名信息

信息录入完毕,核对无误后,点击右下方的"保存"按钮。系统弹出如下提示框并自动进入上传照片界面。

|                                                                                                    | 上传照片                                                                       |                                                                                                    |
|----------------------------------------------------------------------------------------------------|----------------------------------------------------------------------------|----------------------------------------------------------------------------------------------------|
|                                                                                                    |                                                                            | 说明:<br>点击"浏览…"选择要上传的照片,再点击<br>"保 存"即可。                                                                       |
| 照片要求:<br>(1) 上後照片必须为考生本人近期正可<br>攝等照片一律不予审核,除军人外其他<br>(2) 照片大小为一寸或小二寸,格式)<br>(3) 头都占照片尺寸的2/3,白色背景<br>(4) 面都正面头发不得过眉,露双耳, | 面免冠彩色证件照,务必保证限<br>报名人员不得春制式服装拍照<br>51pg、文件大小必须在15kb-<br>;<br>常常眼镜的考生应配戴眼镜。 | <ul> <li>浏览 保存</li> <li>器片清晰、可辨认,其他如生活照、视频捕捉、摄像头所,女性不得穿背带式服装拍照;</li> <li>45kb之间;</li> <li>不得佩戴首饰。</li> </ul> |

3、 上传照片

在上传照片界面,仔细阅读红色部分的照片要求,点击"浏览"按钮;

|                     | 上传照片                                                |                                                                       |
|---------------------|-----------------------------------------------------|-----------------------------------------------------------------------|
|                     |                                                     | 说明:<br>点击"浏览…"选择要上传的照片,再点击<br>"保 存"即可。                                |
| <ul> <li></li></ul> | 免冠彩色证件照,务必保证照<br>R名人员不得着制式服装拍照<br>jpg,文件大小必须在15kb~1 | (湖览)保存<br>(3片清晰、可辨认,其他如生活照、视频捕捉、摄像头颅<br>,女性不得穿背带式服装拍照;<br>45kb之间;<br> |

选择图片保存的路径,点击"打开";

| 选择文件                                 |                          |                                                       |         |         | ? 🔀   |
|--------------------------------------|--------------------------|-------------------------------------------------------|---------|---------|-------|
| 查找范围(L):                             | ■ 重面                     |                                                       | -       | + 🖿 💣 📰 | -     |
| Recent<br>原面<br>我的文档<br>爱的电脑<br>网上邻居 | 20086320595<br>Snap1.jpg | 3-2.jpg<br>又寸:140 x 210<br>类型: JPE6 图像<br>大小: 5.05 KB |         |         |       |
|                                      | 文件名 (M):                 | 200863205953-2.jpg                                    |         | •       | 打开(0) |
|                                      | 文件类型( <u>T</u> ):        | 图片 (*.gif:*.jpg:*.jp                                  | eg;*.pi | ng) 💌   |       |

在系统内点击"保存",系统提示保存成功即可。

| C:\Documents   | and Setting | s\xiash [浏荧      | 保存 |
|----------------|-------------|------------------|----|
| o. (Documentes | and botting | B (AI dBIL CIVIZ |    |

4、 提交报名信息

考生报名信息填写无误,照片上传成功后,将报名信息提交,准备进行确认(如下图);

| 您还 | 未提交报名信 | 息 提交报名信息          |                                                |
|----|--------|-------------------|------------------------------------------------|
|    |        |                   |                                                |
|    |        |                   |                                                |
|    | 1、提交报名 | 3信息后,考生信息将提交到上级机构 | 9,考生需对报名信息的真实性、准确性负责,一旦上级机构确认,考生将无法进行修改,由此导致的后 |
| 1  | 果, 考生测 | 目仃贝页。             |                                                |
|    | 2、请考生打 | 「印好报名表与相关材料的复印件一并 | 每寄至报名机构进行确认,具体邮寄地点详见下表。                        |
|    | 3、如发现信 | [息埴写错误,须重新注册用户,埴写 | "报名信息,打印报名表。                                   |
|    |        |                   |                                                |
| 材料 | 科邮寄地点  | (:                |                                                |
| 彩号 | 考区名称   | 机构名称              | 地址                                             |
|    | 北京市    | 中华医学会北京分会         | 北京市东单三条甲7号108室                                 |
|    | 天津市    | 天津市医学会            | 天津市河西区传被传卫里19号210室                             |
|    | 河北省    | 河北省医学会            | 和平西路348号                                       |
|    | 山西省    | 山西省医学会            | 文源巷6号                                          |
|    | 内蒙古自治区 | 内蒙古医学会            | 新华大街63号                                        |
|    | 辽宁省    | 辽宁省医学会            | 和平区集员街79号                                      |
|    | 吉林省    | 吉林省医学会            | 建政路971号                                        |
|    | 黑龙江省   | 黑龙江省医学会           | 南岗区长江路130号乐业大厦五楼                               |
|    | 上海市    | 上海市医学会            | 北京西路1623号210室                                  |
| 0  | 江苏省    | 江苏省医学会            | 中央路42号                                         |
| 1  | 浙江省    | 浙江省医学会            | 杭州武林广场8号浙江省科协大楼1102室                           |
| 2  | 安徽省    | 安徽省医学会            | 永红路15号                                         |

点击"提交报名信息",报名信息被提交。报名信息一旦提交后,不允许修改;如果填 写错误,需重新注册用户进行报名,并重新打印报名表。考生须保证上交的报名表信息为最 终报名信息。

#### 三、 打印报名表

点击"打印报名表",系统将报名信息以表格形式显示,考生可直接进行打印。

| (          | ) <b>2</b> 88      | 医用设备使用人员         | <b>退业务能力</b> 。 | 评网上报       | <b>4</b> 7. |      |   |        |   |       |   |        |   |        |   |      |    |        |     |
|------------|--------------------|------------------|----------------|------------|-------------|------|---|--------|---|-------|---|--------|---|--------|---|------|----|--------|-----|
|            | 振名                 | · 根名须知           | i i            | 填写/修改报名信息  | î.          | 上後照片 | 1 | 提交报名信息 | 1 | 打印服名表 | 1 | 查看报名信息 | 1 | 查看审核进度 | 1 | 修改密码 | Ĩ. | 常见问题解答 | 1   |
| (918)      | 位置: 打印报者           | *                |                |            |             |      |   |        |   |       |   |        |   |        |   |      |    |        | 您好! |
|            |                    |                  |                |            |             |      |   |        |   |       |   |        |   | 打印     |   |      |    |        |     |
|            | 20                 | 015年度全国医用设       | 备使用人员          | k务能力考评报名   | 表           |      |   |        |   |       |   |        |   |        |   |      |    |        |     |
| 网络         | <b>2号:</b> 000011! | 5                | 注册用户名          |            |             |      |   |        |   |       |   |        |   |        |   |      |    |        |     |
| 12 i       | E #3: 4701         |                  | 确认考区:          | 北京         |             |      |   |        |   |       |   |        |   |        |   |      |    |        |     |
| -          | 姓名                 | Mit              | 性 別            | 男          |             |      |   |        |   |       |   |        |   |        |   |      |    |        |     |
| 木          | 民族                 | 汉族               | 出生日期           | 1988-08-08 |             |      |   |        |   |       |   |        |   |        |   |      |    |        |     |
| 息          | 证件类型               | 军人证件             | 证件编号           |            | 111         | 5    |   |        |   |       |   |        |   |        |   |      |    |        |     |
| 振考         | 医师执业证书编码           | i i              | 职称             | 初級         |             |      |   |        |   |       |   |        |   |        |   |      |    |        |     |
| 信息         | 考评专业               | (LA、(X刀・γ刀))物理師  |                |            |             |      |   |        |   |       |   |        |   |        |   |      |    |        |     |
| 教          | 举业学历               |                  | 毕业学校           | 刑抗式        |             |      |   |        |   |       |   |        |   |        |   |      |    |        |     |
| 育情         | 学位                 |                  | 毕业专业           |            |             |      |   |        |   |       |   |        |   |        |   |      |    |        |     |
| ×          | 毕业时间               |                  |                |            |             |      |   |        |   |       |   |        |   |        |   |      |    |        |     |
| III        | 行业系统               |                  | 单位名称           | Mit        |             |      |   |        |   |       |   |        |   |        |   |      |    |        |     |
| 借情         | 现从事专业              | 测试               | 开始从事现专业时间      | 2010-10    |             |      |   |        |   |       |   |        |   |        |   |      |    |        |     |
|            | 单位所属               |                  | 单位级别           |            |             |      |   |        |   |       |   |        |   |        |   |      |    |        |     |
| Ħ          | 紙糸电话(考3)<br>手工填写)  | -                | 邮编             |            |             |      |   |        |   |       |   |        |   |        |   |      |    |        |     |
| 他          | 地 址                |                  |                |            |             |      |   |        |   |       |   |        |   |        |   |      |    |        |     |
| <b>  #</b> | 报人员签名              |                  |                |            |             |      |   |        |   |       |   |        |   |        |   |      |    |        |     |
|            |                    | 申                | 查意,            | e.         |             |      |   |        |   |       |   |        |   |        |   |      |    |        |     |
|            |                    | 单位人事部门<br>田委章(0) |                | 省级卫生计生行政会  | й <b>)</b>  | -1   |   |        |   |       |   |        |   |        |   |      |    |        |     |
|            |                    | TERN             |                | *1.676     |             |      |   |        |   |       |   |        |   |        |   |      |    |        |     |
|            |                    |                  |                |            |             |      |   |        |   |       |   |        |   |        |   |      |    |        |     |
|            |                    | 印章<br>年月日        |                | 印章<br>年月日  |             |      |   |        |   |       |   |        |   |        |   |      |    |        |     |

### 四、 查看报名信息

该功能可查看考生填报完毕的报名信息。

| 报名流程     | 报名须知         | <b>填写/检改报名信息</b> 上後報片 提交报名信息 | 打印报名表 蓋者  | 报名信息    | 查看审核进度 | 修改密码 | 常见问题解答      |
|----------|--------------|------------------------------|-----------|---------|--------|------|-------------|
| : 宣看报名信息 | E.           |                              |           |         |        |      | <b>愈好</b> ! |
| 基本信息     |              |                              |           |         |        |      |             |
|          | 姓名           | 测试                           | 性别        | 奥       |        |      |             |
|          | 出生日期         | 1988-08-08                   | 民族        | 汉旗      |        |      | - 2         |
|          | 70.0.01      | 20 ( )~AL                    | 74.00     |         |        |      |             |
|          | <b>业</b> 件关型 | */@+                         | 缸杆铜亏      |         |        |      |             |
| 联系方式     |              |                              |           |         |        |      |             |
|          | 邮编           |                              | 地址        |         |        |      |             |
| 报考信息     |              |                              |           |         |        |      |             |
|          | 考评专业         | (LA、(X刀・y刀))物理师              | 执业类别      | 其伯      |        |      |             |
|          | 职称           | 初級                           | 医师执业证书编码  |         |        |      |             |
| 教育情况     |              |                              |           |         |        |      |             |
|          | 毕业学历         |                              | 学位        |         |        |      |             |
|          | 毕业专业         |                              | 毕业时间      |         |        |      |             |
|          | 毕业学校         | 测试                           |           |         |        |      |             |
| 工作情况     |              |                              |           |         |        |      |             |
|          | 行业系统         |                              | 单位级别      |         |        |      |             |
|          | 单位名称         | Mid                          | 单位所属      |         |        |      |             |
|          | 现从事专业        | Mit                          | 开始从事现专业时间 | 2010-10 |        |      |             |
| 备注值思     |              |                              |           |         |        |      |             |
| 其他旗炮     |              |                              |           |         |        |      |             |
|          | 浙区           | 北京                           | 素点        | 1re     |        |      |             |

# 五、 修改密码

考生可通过该功能修改登录报名系统的密码。

| 修改密码    |    |
|---------|----|
| ∗ 原密码   | ]  |
| * 新密码   | ]  |
| * 确认新密码 | ]  |
|         | 保存 |

## 六、 常见问题解答

考生报名过程中如遇到疑难问题,可查看"常见问题解答"。